# GALLOPS ENTERPRISE LIVITED

Regd. Office: 9th Floor, Astron Tech Park, Near Satellite Police Station, Satellite, Ahmedabad, Gujarat-380015 Website: www.gallopsenterprise.com Contact Details: 0749-26861459/60 CIN NO.L65910GJ1994PLC023470

4<sup>th</sup> September, 2021

To,

Department of Corporate Services BSE Limited, Phiroze Jeejeebhoy Towers, Dalal Street, Mumbai -400 001

Security Code: 531902 Security ID: GALLOPENT

Dear Sir,

Sub : Submission of Notice of Annual General Meeting under Regulation 30 of the Securities and Exchange Board of India (Listing Obligations and Disclosure Requirements) Regulations, 2015

Pursuant to Regulation 30 of the SEBI (Listing Obligations and Disclosure Requirements) Regulations, 2015, we send herewith the Notice of Annual General Meeting of the company to be held on Monday, 27<sup>th</sup> September, 2021 along with instructions for e-Voting. The same is also available on the website of the Company at www.gallopsenterprise.com.

This is for your information and records.

Thanking you,

Yours faithfully,

Beajeaug

Pooja Rajpara Company Secretary

Encl.: As above

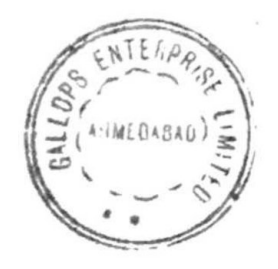

# **GALLOPS ENTERPRISE LIMITED**

CIN: L65910GJ1994PLC023470

**Regd. Off:** 9th Floor, Astron Tech Park, Near Satellite Police Station, Satellite, Ahmedabad - 380015 **T** - +917926861459/60 :: **Website:** www.gallopsenterprise.com :: **Email** : investors.gallops@gmail.com

# NOTICE

Notice is hereby given that the **Twenty Seventh** Annual General Meeting ("**AGM**") of the Members of **<u>GALLOPS ENTERPRISE LIMITED</u>** will be held on Monday, September 27, 2021 at 03.00 p.m. through Video Conference ("VC")/ Other Audio Visual Means ("OAVM") facility, to transact the following business:

#### **ORDINARY BUSINESS:**

- 1. To receive, consider and adopt the Audited Financial Statements of the Company for the financial year ended on March 31, 2021 and the reports of the Board of Directors and Auditors thereon.
- 2. To appoint a Director in place of Mr. Naginbhai Ganpatbhai Patel (DIN: 00361230), who retires by rotation and being eligible, offers himself for re-appointment.

# SPECIAL BUSINESS:

3. To consider and if thought fit to pass with or without modification(s) the following resolution as a **Ordinary Resolution:** 

RESOLVED THAT pursuant to the provisions of Sections 149, 150, 152 read with Schedule IV and other applicable provisions, if any, of the Companies Act, 2013 ("the Act") and the Companies (Appointment and Qualification of Directors) Rules, 2014 and the applicable provisions of the Securities and Exchange Board of India (Listing Obligations and Disclosure Requirements) Regulations, 2015 ("Listing Regulations") (including any statutory modification(s) or re-enactment(s) thereof, for the time being in force), Mr. Anand Sureshbhai Lavingia (holding DIN 05123678), who was appointed as an Additional Director in the category of Independent Director of the Company by the Board of Directors with effect from the 11<sup>th</sup> August, 2021, who holds office until the date of the ensuing Annual General Meeting and relating to whom the Company has received a Notice under Section 160 of the Act signifying the intention of proposing his candidature for the office of Director, be and is hereby appointed as an Independent Director of the Company to hold office for 5 (five) consecutive years for a term up to 10<sup>th</sup> August, 2026 and that his office as Independent Director shall not be subject to retirement by rotation.

RESOLVED FURTHER THAT the Board of Directors of the Company be and is hereby authorised to do all such acts and take all such steps as may be necessary, proper or expedient to give effect to this Resolution.

4. To consider and if thought fit to pass with or without modification(s) the following resolution as a **Special Resolution:** 

RESOLVED THAT pursuant to the provisions of Sections 149, 150 and 152 read with Schedule IV and other applicable provisions, if any, of the Companies Act, 2013 ("the Act") and the Companies (Appointment and Qualification of Directors) Rules, 2014 and the applicable provisions of the Securities and Exchange Board of India (Listing Obligations and Disclosure Requirements) Regulations, 2015 ("Listing Regulations") (including any statutory modification(s) or re-enactment(s) thereof, for the time being in force), Mr. Bhanubhai Patel (DIN 03152871),who was appointed as an Independent Director up to 31<sup>st</sup> March, 2021 and who is eligible for re-appointment and who meets the criteria for independence as provided in Section 149(6) of the Act along with the rules framed thereunder and Regulation 16(1)(b) of Listing Regulations and who has submitted a declaration to that effect and in respect of whom the Company has received a notice in writing from a member proposing his

candidature for the office of Director, be and is hereby re-appointed as an Independent Director of the Company, not liable to retire by rotation, to hold office for a second term of 5 (five) consecutive years upto 31st March, 2026 on the Board of the Company.

RESOLVED FURTHER THAT the Board of Directors of the Company be and is hereby authorised to do all such acts and take all such steps as may be necessary, proper or expedient to give effect to this Resolution.

Place: Ahmedabad Date: August 11, 2021

Registered Office: 9th Floor, Astron Tech Park, Near Satellite Police Station, Satellite, Ahmedabad - 380015 CIN: L65910GJ1994PLC023470 By order of the Board of Directors For, GALLOPS ENTERPRISE LIMITED

Balram Padhiyar Managing Director DIN : 01812132

# NOTES

- 1. In view of the continuing COVID-19 pandemic, The Ministry of Corporate The Ministry of Corporate Affairs ("MCA") has vide its circular dated 13th January 2021 read with circulars dated 8th April 2020, 13th April 2020 and 5th May 2020 ("MCA Circulars") and Securities and Exchange Board of India vide its circular dated 15th January 2021 read with 12th May, 2020 ("SEBI Circular"), permitted the holding of the Annual General Meeting ("AGM") through VC / OAVM, without the physical presence of the Members at a common venue. In compliance with the provisions of the Companies Act, 2013 ("Act"), SEBI (Listing Obligations and Disclosure Requirements) Regulations, 2015 ("Listing Regulations") and MCA Circulars, the AGM of the Company will be held through VC / OAVM. Hence, Members can attend and participate in the 27th AGM through VC/OAVM only. The deemed venue for the 27th AGM of the Company shall be the Registered Office of the Company. The detailed procedure for participating in the meeting through VC/OAVM is explained at Note No.14 below.
- 2. Pursuant to the provisions of the Act, a Member entitled to attend and vote at the AGM is entitled to appoint a proxy to attend and vote on his/her behalf and the proxy need not be a Member of the Company. Since this AGM is being held pursuant to the MCA Circulars through VC/OAVM, physical attendance of Members has been dispensed with. Accordingly, the facility for appointment of proxies by the Members will not be available for the AGM and hence the Proxy Form and Attendance Slip are not annexed to this Notice.
- 3. The Register of Members and Share Transfer Books of the Company will remain closed from Tuesday, the 21<sup>st</sup> September 2021 to Monday, the 27<sup>th</sup> September 2021 (both days inclusive).
- 4. In compliance with the aforesaid MCA Circulars and SEBI Circular, Notice of the AGM inter-alia, indicating the process and manner of voting through electronic means along with the Annual Report 2020-21 is being sent only through electronic mode to those Members whose e-mail addresses are registered with the Company / Depositories. Members may note that the Notice and Annual Report 2020-21 will also be available on the Company's website i.e. www.gallopsenterprise.com, websites of the Stock Exchanges i.e. BSE Limited at www.bseindia.com, and on the website of NSDL at www.evoting.nsdl.com.
- 5. In case of Joint holders, the Member whose name appears as the first holder in the order of names as per the Register of Members of the Company will be entitled to vote at the AGM.

- 6. Members attending the AGM through VC / OAVM shall be counted for the purpose of reckoning the quorum under Section 103 of the Act.
- 7. Members may note that the VC/OAVM Facility, provided by NSDL, allows participation of at least 1,000 Members on a first-come-first-served basis. The large shareholders (i.e. shareholders holding 2% or more shareholding), promoters, institutional investors, directors, key managerial personnel, the Chairpersons of the Audit Committee, Nomination cum Remuneration Committee and Stakeholders Relationship Committee, auditors, etc. can attend the AGM without any restriction on account of first-come first-served principle.
- 8. The relevant Explanatory Statement pursuant to Section 102 of the Companies Act, 2013 setting out material facts concerning the business under Item No. 3 & 4 of the Notice, is annexed hereto. The relevant details, as required under Regulation 36(3) of SEBI (Listing Obligations and Disclosure Requirements) Regulations, 2015 and Secretarial Standard 2 on General Meetings issued by the Institute of Company Secretaries of India, of the person seeking appointment/ re-appointment as a Director under Item No. 2 of the Notice is also annexed to the notice.
- 9. The Register of Directors and Key Managerial Personnel and their shareholding maintained under Section 170 of the Act, the Register of Contracts or Arrangements in which the directors are interested, maintained under Section 189 of the Act, and the relevant documents referred to in the Notice will be available electronically for inspection by the members during the AGM. All documents referred to in the Notice will also be available electronically for inspection without any fee by the members from the date of circulation of this Notice up to the date of AGM. Members seeking to inspect such documents can send an email to investors.gallops@gmail.com.
- 10. The Securities and Exchange Board of India (SEBI) has mandated the submission of Permanent Account Number (PAN) by every participant securities market. Members holding shares in electronic form are, therefore, requested to submit their PAN to their Depository Participants (DPs) with whom they are maintaining their demat accounts. Members holding shares in physical form can submit their PAN details to RTA viz. Link Intime India Private Limited / Company.
- 11. As per Regulation 40 of SEBI Listing Regulations, as amended, securities of listed companies can be transferred only in dematerialized form with effect from April 1, 2019, except in case of request received for transmission or transposition of securities. In view of this and to eliminate all risks associated with physical shares and for ease of portfolio management, members holding shares in physical form are requested to consider converting their holdings to dematerialized form. Members can contact the Company or register and share transfer agent i.e. RTA Link Intime India Pvt. Ltd. for assistance in this regard.
- 12. A person who is not a Member as on the cut-off date should treat this Notice for information purposes only.
- 13. Since the AGM will be held through VC / OAVM, the Route Map is not annexed with Notice.
- 14. INSTRUCTIONS FOR VOTING THROUGH ELECTRONIC MEANS (E-VOTING) AND OTHER INSTRUCTIONS RELATING THERETO ARE AS UNDER:
  - In compliance with the provisions of Section 108 of the Companies Act, 2013 read with the Companies (Management and Administration) Rules, 2014 and Regulation 44 of the Listing Regulations, the Company is pleased to provide to its Members facility to exercise their right to vote on resolutions proposed to be passed in the Meeting by electronic means.
  - II. The Company has engaged the services of NSDL as the Agency to provide remote e-voting facility and e-voting during the AGM.

- III. Ms. Ankita Patel, Practicing Company Secretary (Membership No. FCS 8536, COP 16497) has been appointed as the Scrutinizer to scrutinize the e-voting during the AGM and remote e-voting in a fair and transparent manner.
- IV. The Results of voting will be declared within 48 hours from the conclusion of the AGM. The declared Results, along with the Scrutinizer's Report will be submitted with the Stock Exchanges where the Company's equity shares are listed (BSE Limited) and shall also be displayed on the Company's website www.gallopsenterprise.com and NSDL's website www.evoting.nsdl.com.
- V. Voting rights of the Members for voting through remote e-voting and voting during the AGM shall be in proportion to shares of the paid-up equity share capital of the Company as on the cut-off date i.e. Monday, 20<sup>th</sup> September 2021. A person, whose name is recorded in the Register of Members or in the Register of Beneficial owners (as at the end of the business hours) maintained by the depositories as on the cut-off date shall only be entitled to avail the facility of remote e-voting and voting during the AGM.
- VI. The remote e-voting facility will be available during the following period:
  - a. Commencement of remote e-voting: 9.00 A.M. (IST) on Friday, 24<sup>th</sup> September 2021
  - b. End of remote e-voting: 5.00 P.M. (IST) on Sunday, 26<sup>th</sup> September 2021
  - c. The remote e-voting will not be allowed beyond the aforesaid date and time and the remote e-voting module shall be disabled by NSDL upon expiry of aforesaid period.
- VII. Those Members, who will be present in the AGM through VC/OAVM facility and have not cast their vote on the Resolutions through remote e-voting and are otherwise not barred from doing so, shall be eligible to vote through e-voting system during the AGM.
- VIII. The Members who have cast their vote by remote e-voting prior to the AGM may also attend/ participate in the AGM through VC/OAVM but shall not be entitled to cast their vote again.
- IX. Any person, who acquires shares of the Company and becomes a Member of the Company after sending of the Notice and holds shares as of the cut-off date, may obtain the login ID and password by sending a request at <a href="mailto:evoting@nsdl.co.in">evoting@nsdl.co.in</a> mentioning their demat account number/folio number, PAN, name and registered address. However, if he/she is already registered with NSDL for remote e-voting then he/she can use his/her existing User ID and password for casting the vote.

# X. Process and manner for Remote e-voting:

# How do I vote electronically using NSDL e-Voting system?

The way to vote electronically on NSDL e-Voting system consists of "Two Steps" which are mentioned below:

Step 1: Access to NSDL e-Voting system

Step 2: Cast your vote electronically on NSDL e-Voting system.

# Step 1: Access to NSDL e-Voting system

# (A) Login method for e-Voting and joining virtual meeting for Individual shareholders holding securities in demat mode

In terms of SEBI circular dated December 9, 2020 on e-Voting facility provided by Listed Companies, Individual shareholders holding securities in demat mode are allowed to vote through their demat account maintained with Depositories and Depository Participants. Shareholders are advised to update their mobile number and email Id in their demat accounts in order to access e-Voting facility.

Login method for Individual shareholders holding securities in demat mode is given below:

| Type of shareholders    | Login Method                                                                  |
|-------------------------|-------------------------------------------------------------------------------|
| Individual Shareholders | 1. If you are already registered for NSDL IDeAS facility, please visit the e- |
| holding securities in   | Services website of NSDL. Open web browser by typing the following            |
| demat mode with         | URL: <u>https://eservices.nsdl.com/</u> either on a Personal Computer or on a |
| NSDL.                   | mobile. Once the home page of e-Services is launched, click on the            |

|                                                                                                    | <b>"Beneficial Owner"</b> icon under "Login" which is available under <b>"IDeAS"</b><br>section. A new screen will open. You will have to enter your User ID and<br>Password. After successful authentication, you will be able to see e-<br>Voting services. Click on "Access to e-Voting" under e-Voting services<br>and you will be able to see e-Voting page. Click on options available<br>against company name or <b>e-Voting service provider - NSDL</b> and you will<br>be re-directed to NSDL e-Voting website for casting your vote during<br>the remote e-Voting period or joining virtual meeting & voting during                                                                                                    |
|----------------------------------------------------------------------------------------------------|----------------------------------------------------------------------------------------------------|
|                                                                                                    | <ol> <li>If the user is not registered for IDeAS e-Services, option to register is available at <a href="https://eservices.nsdl.com">https://eservices.nsdl.com</a>. Select "Register Online for IDeAS" Portal or click at <a href="https://eservices.nsdl.com/SecureWeb/IdeasDirectReg.jsp">https://eservices.nsdl.com/SecureWeb/IdeasDirectReg.jsp</a></li> <li>Visit the e-Voting website of NSDL. Open web browser by typing the following URL: <a href="https://www.evoting.nsdl.com/">https://www.evoting.nsdl.com/</a> either on a Personal Computer or on a mobile. Once the home page of e-Voting system is launched, click on the icon "Login" which is available under 'Shareholder/Member' section. A new screen will open. You will have to enter your User ID (i.e. your sixteen digits demat account number held with NSDL), Password/OTP and a Verification Code as shown on the screen. After successful authentication, you will be redirected to NSDL Depository site wherein you can see e-Voting service provider - NSDL and you will be redirected to e-Voting website of NSDL for casting your vote during the remote e-Voting period or joining virtual meeting &amp; the remote e-Voting period or joining virtual meeting &amp; the remote e-Voting period or joining virtual meetin</li></ol> |
| Individual Shareholders<br>holding securities in<br>demat mode with CDSL                                           | <ol> <li>voting during the meeting.</li> <li>Existing users who have opted for Easi / Easiest, they can login through their user id and password. Option will be made available to reach e-Voting page without any further authentication. The URL for users to login to Easi / Easiest are <u>https://web.cdslindia.com/myeasi/home/login</u> or <u>www.cdslindia.com</u> and click on New System Myeasi.</li> <li>After successful login of Easi/Easiest the user will be also able to see the E Voting Menu. The Menu will have links of <b>e-Voting service provider</b> i.e. NSDL. Click on NSDL to cast your vote.</li> <li>If the user is not registered for Easi/Easiest, option to register is available at <u>https://web.cdslindia.com/myeasi/Registration/EasiRegistration</u></li> <li>Alternatively, the user can directly access e-Voting page by providing demat Account Number and PAN No. from a link in <u>www.cdslindia.com</u> home page. The system will authenticate the user by sending OTP on registered Mobile &amp; Email as recorded in the demat Account. After successful authentication, user will be provided links for the respective ESP i.e. NSDL where the e-Voting is in progress.</li> </ol>                                                                                                    |
| Individual Shareholders<br>(holding securities in<br>demat mode) login<br>through their<br>depository participants | You can also login using the login credentials of your demat account<br>through your Depository Participant registered with NSDL/CDSL for e-<br>Voting facility. Once login, you will be able to see e-Voting option. Once<br>you click on e-Voting option, you will be redirected to NSDL/CDSL<br>Depository site after successful authentication, wherein you can see e-<br>Voting feature. Click on options available against company name or <b>e-</b><br><b>Voting service provider-NSDL</b> and you will be redirected to e-Voting<br>website of NSDL for casting your vote during the remote e-Voting period or<br>joining virtual meeting & voting during the meeting.                                                                                                    |

**Important note:** Members who are unable to retrieve User ID/ Password are advised to use Forget User ID and Forget Password option available at abovementioned website.

| Login type                      | Helpdesk details                                                      |  |  |  |  |
|---------------------------------|-----------------------------------------------------------------------|--|--|--|--|
| Individual Shareholders holding | Members facing any technical issue in login can contact NSDL          |  |  |  |  |
| securities in demat mode with   | helpdesk by sending a request at <u>evoting@nsdl.co.in</u> or call at |  |  |  |  |
| NSDL                            | toll free no.: 1800 1020 990 and 1800 22 44 30                        |  |  |  |  |
| Individual Shareholders holding | Members facing any technical issue in login can contact CDSL          |  |  |  |  |
| securities in demat mode with   | helpdesk by sending a request at                                      |  |  |  |  |
| CDSL                            | helpdesk.evoting@cdslindia.com or contact at 022- 23058738 or         |  |  |  |  |
|                                 | 022-23058542-43                                                       |  |  |  |  |

Helpdesk for Individual Shareholders holding securities in demat mode for any technical issues related to login through Depository i.e. NSDL and CDSL.

# (B) Login Method for shareholders other than Individual shareholders holding securities in demat mode and shareholders holding securities in physical mode.

#### How to Log in to NSDL e-Voting website?

- 1. Visit the e-Voting website of NSDL Open web browser by typing the following URL: <u>https://www.evoting.nsdl.com/</u>either on a Personal Computer or on a mobile.
- 2. Once the homepage of e-Voting system is launched, click on the icon "Login" which is available under Shareholders' section.
- 3. A new screen will open. You will have to entry our User ID, your Password and a Verification Code as shown on the screen.

Alternatively, if you are registered for NSDL e - services i.e. IDEAS, you can log-in at <u>https://eservices.nsdl.com/</u> with your existing IDEAS login. Once you log-in to NSDL e - services after using your log-in credentials, click on e-Voting and you can proceed to Step 2 i.e. cast your vote electronically.

4. Your User ID details are given below:

| Manner of holding shares i.e.<br>Demat(NSDL or CDSL) or Physical                  | Your User ID is:                                                                                                    |  |  |
|-----------------------------------------------------------------------------------|----------------------------------------------------------------------------------------------------|--|--|
| a) For Members who hold shares in demat<br>account with NSDL                      | 8 Character DP ID followed by 8 Digit Client ID. For<br>example if your DP ID is IN300*** and Client ID is<br>12***** then your user ID is IN300***12*****. |  |  |
| <ul> <li>b) For Members who hold shares in demat<br/>account with CDSL</li> </ul> | 16 Digit Beneficiary ID. For example if your<br>Beneficiary ID is 12************************************                                                    |  |  |
| c) For Members holding shares in Physical<br>Form.                                | EVEN Number followed by Folio Number registered with the company. For example if folio number is 001*** and EVEN is 101456 then user ID is 101456001***     |  |  |

- 5. Password details for shareholders other than Individual shareholders are given below:
  - a) If you are already registered for e-Voting, then you can use your existing password to login and cast your vote.
  - b) If you are using NSDLe-Voting system for the first time, you will need to retrieve the 'initial password' which was communicated to you. Once you retrieve your 'initial password', you need to enter the 'initial password' and the system will force you to change your password.
  - c) How to retrieve your 'initial password'?
    - (i) If your email ID is registered in your demat account or with the company, your 'initial password' is communicated to you on your email ID. Trace the email sent to you from NSDL from your mail box. Open the email and open the attachment i.e. a .pdf file. Open the .pdf file. The password to open the .pdf file is your 8 digit client ID for NSDL

account, last 8 digits of client ID for CDSL account or folio number for shares held in physical form. The .pdf file contains your 'User ID' and your 'initial password'.

- (ii) If your email ID is not registered, please follow steps mentioned below in **process for** those shareholders whose email ids are not registered.
- 6. If you are unable to retrieve or have not received the "Initial password" or have forgotten your password:
  - a) Click on "<u>Forgot User Details/Password?</u>" (If you are holding shares in your demat account with NSDL or CDSL) option available on <u>www.evoting.nsdl.com.</u>
  - b) <u>"Physical User Reset Password?</u>" (If you are holding shares in physical mode) option available on<u>www.evoting.nsdl.com.</u>
  - c) If you are still unable to get the password by aforesaid two options, you can send a request at <u>evoting@nsdl.co.in</u>mentioning your demat account number/folio number, your PAN, your name and your registered address.
  - d) Members can also use the OTP (One Time Password) based login for casting the votes on the e-Voting system of NSDL.
- 7. After entering your password, tick on Agree to "Terms and Conditions" by selecting on the checkbox.
- 8. Now, you will have to click on "Login" button.
- 9. After you click on the "Login" button, Home page of e-Voting will open.

# Step 2: Cast your vote electronically and join General Meeting on NSDL e-Voting system.

# How to cast your vote electronically on NSDL e-Voting system?

- 1. After successful login at Step 1, you will be able to see all the companies "EVEN" in which you are holding shares and who's voting cycle and General Meeting is in active status.
- 2. Select "EVEN" of company which is Gallops Enterprise Limited for which you wish to cast your vote during the remote e-Voting period and casting your vote during the General Meeting. For joining virtual meeting, you need to click on "VC/OAVM" link placed under "Join General Meeting".
- 3. Now you are ready for e-Voting as the Voting page opens.
- 4. Cast your vote by selecting appropriate options i.e. assent or dissent, verify/modify the number of shares for which you wish to cast your vote and click on "Submit" and also "Confirm" when prompted.
- 5. Upon confirmation, the message "Vote cast successfully" will be displayed.
- 6. You can also take the printout of the votes cast by you by clicking on the print option on the confirmation page.
- 7. Once you confirm your vote on the resolution, you will not be allowed to modify your vote.

# **General Guidelines for shareholders:**

- Institutional shareholders (i.e. other than individuals, HUF, NRI etc.) are required to send scanned copy (PDF/JPG Format) of the relevant Board Resolution/ Authority Letter etc. with attested specimen signature of the duly authorized signatory(ies) who are authorized to vote, to the Scrutinizer by e-mail to <u>csankitapatel@gmail.com</u> with a copy marked to <u>evoting@nsdl.co.in</u>.
- 2. It is strongly recommended not to share your password with any other person and take utmost care to keep your password confidential. Login to the e-Voting website will be disabled upon five unsuccessful attempts to key in the correct password. In such an event, you will need to go through the "Forgot User Details/Password?" or "Physical User Reset Password?" option available on www.evoting.nsdl.com to reset the password.
- In case of any queries, you may refer the Frequently Asked Questions (FAQs) for Shareholders and evoting user manual for Shareholders available at the download section of <u>www.evoting.nsdl.com</u> or call on toll free no.: 1800 1020 990 and 1800 22 44 30 or send a request to <u>Ms. Soni Singh</u> at <u>evoting@nsdl.co.in.</u>

# <u>Process for those shareholders whose email ids are not registered with the depositories for procuring</u> user id and password and registration of e mail ids for e-voting for the resolutions set out in this notice:

- 1. In case shares are held in physical mode please provide Folio No., Name of shareholder, scanned copy of the share certificate (front and back), PAN (self-attested scanned copy of PAN card), AADHAR (self-attested scanned copy of Aadhar Card) by email to investors.gallops@gmail.com.
- 2. In case shares are held in demat mode, please provide DPID-CLID (16 digit DPID + CLID or 16 digit beneficiary ID), Name, client master or copy of Consolidated Account statement, PAN (self attested scanned copy of PAN card), AADHAR (self-attested scanned copy of Aadhar Card) to investors.gallops@gmail.com. If you are an Individual shareholders holding securities in demat mode, you are requested to refer to the login method explained at step 1 (A) i.e. Login method for e-Voting and joining virtual meeting for Individual shareholders holding securities in demat mode.
- 3. Alternatively shareholder/members may send a request to <u>evoting@nsdl.co.in</u> for procuring user id and password for e-voting by providing above mentioned documents.
- 4. In terms of SEBI circular dated December 9, 2020 on e-Voting facility provided by Listed Companies, Individual shareholders holding securities in demat mode are allowed to vote through their demat account maintained with Depositories and Depository Participants. Shareholders are required to update their mobile number and email ID correctly in their demat account in order to access e-Voting facility.

# Instructions for members for e-Voting on the day of the AGM:

- 1. The procedure for e-Voting on the day of the AGM is same as the instructions mentioned above for remote e-Voting.
- 2. Only those Members/ shareholders, who will be present in the AGM through VC/OAVM facility and have not casted their vote on the Resolutions through remote e-Voting and are otherwise not barred from doing so, shall be eligible to vote through e-Voting system in the AGM.
- 3. Members who have voted through Remote e-Voting will be eligible to attend the AGM. However, they will not be eligible to vote at the AGM.
- 4. The details of the person who may be contacted for any grievances connected with the facility for e-Voting on the day of the AGM shall be the same person mentioned for Remote e-Voting.

# 15. INSTRUCTIONS FOR MEMBERS FOR ATTENDING THE AGM THROUGH VC / OAVM:

- I. Member will be provided with a facility to attend the EGM/AGM through VC/OAVM through the NSDL e-Voting system. Members may access by following the steps mentioned above for Access to NSDL e-Voting system. After successful login, you can see link of "VC/OAVM link" placed under "Join General meeting" menu against company name. You are requested to click on VC/OAVM link placed under Join General Meeting menu. The link for VC/OAVM will be available in Shareholder/Member login where the EVEN of Company will be displayed. Please note that the members who do not have the User ID and Password for e-Voting or have forgotten the User ID and Password may retrieve the same by following the remote e-Voting instructions mentioned in the notice to avoid last minute rush.
- II. Members are encouraged to join the Meeting through Laptops for better experience.
- III. Further Members will be required to allow Camera and use Internet with a good speed to avoid any disturbance during the meeting.
- IV. Please note that Participants Connecting from Mobile Devices or Tablets or through Laptop connecting via Mobile Hotspot may experience Audio/Video loss due to fluctuation in their respective network. It is therefore recommended to use Stable Wi-Fi or LAN Connection to mitigate any kind of aforesaid glitches.
- V. Members who need assistance before or during the AGM, can contact NSDL on <u>evoting@nsdl.co.in/1800 1020 990 /1800 224 430</u>.
- VI. Members seeking any information with regard to the annual accounts for 2020-21 or any business to be dealt at the AGM, are requested to send e-mail on <u>investors.gallops@gmail.com</u> on or before 18<sup>th</sup> September 2021 along with their name, DP ID and Client ID/folio number, PAN and mobile number. The same will be replied by the Company suitably.

- VII. Further, members who would like to express their views or ask questions during the AGM may register themselves as a speaker by sending their request from their registered e-mail address mentioning their name, DP ID and Client ID/Folio Number, PAN and mobile number at <u>investors.gallops@gmail.com</u> on or before 18<sup>th</sup> September 2021. Those Members who have registered themselves as a speaker will only be allowed to express their views/ask questions during the AGM. The Company reserves the right to restrict the number of speakers depending on the availability of time for the AGM.
- 16. The Members who have not registered their e-mail addresses with the Company are requested to register them with the Company to receive e- communication from the Company. For registering e-mail address, the Members are requested to follow the below steps:
  - Members holding shares in physical mode are requested to provide name, folio number, mobile number, e-mail address, scanned copies of share certificate(s) (both sides), self-attested PAN and Aadhar Card through e-mail on investors.gallops@gmail.com.
  - Members holding shares in dematerialised mode are requested to provide name, Depository participant ID and Client ID, mobile number, e-mail address, scanned copies of self-attested client master or Consolidated Account statement through e-mail on investors.gallops@gmail.com.

#### **ANNEXURE TO THE NOTICE**

# Explanatory Statement pursuant to Section 102(2) of the Companies Act, 2013

#### ITEM NO. 3

Sections 149, 150, 152 read with Schedule IV and other applicable provisions, if any, of the Companies Act, 2013 ("the Act") and the Companies (Appointment and Qualification of Directors) Rules, 2014 and the applicable provisions of the Securities and Exchange Board of India (Listing Obligations and Disclosure Requirements) Regulations, 2015 ("Listing Regulations") (including any statutory modification(s) or re-enactment(s) thereof, for the time being in force) and subject to the approval of members of the Company, Mr. Anand Lavingia (holding DIN 05123678), who was appointed as an Additional Director in the category of Independent Director of the Company by the Board of Directors with effect from 11th August, 2021, who holds office for 5 (five) consecutive years upto 10th August, 2026. A notice has been received from a member proposing Mr. Anand Lavingia as a candidate for the office of the Director of the Company.

Mr. Anand Lavingia (DIN: 05123678) started his practice in the year 2011, venturing into a corporate compliance sector and redefining the diligence practice. He has deep experienced & skilled in the field of legal and accounting specifically in the areas of laws like Company Laws, Security Laws, Labour Laws, Bankruptcy Laws, Taxation Laws, etc.

He is not holding any equity shares of the Company and is not related to any Director of the Company.

In the opinion of the Board, Mr. Anand Lavingia fulfils the conditions specified in the Act and rules made thereunder for his appointment as an Independent Director of the Company and is independent of the management. A copy of the Letter of appointment of Mr. Anand Lavingia as an Independent Director would be available for electronic inspection without any fee by the members from the date of circulation of this Notice up to the date of AGM, i.e. 27<sup>th</sup> September, 2021 during normal business hours on any working day, excluding Sunday.

The Board considers that his association would be of immense benefit to the Company and it is desirable to avail services of him as an Independent Director. Accordingly, the Board recommends the resolution in relation to appointment of Mr. Anand Lavingia as an Independent Director, for the approval by the members of the Company.

Except Mr. Anand Lavingia, being an appointee, none of the Directors and Key Managerial Personnel of the Company and their relatives is concerned or interested, financially or otherwise, in the resolution set out at Item No. 3. This Explanatory Statement may also be regarded as a disclosure under SEBI Listing Regulations 2015.

# **ITEM NO. 4**

The members at Annual General Meeting held on 30<sup>th</sup> September, 2016 approved the appointment of Mr. Bhanubhai Patel as an Independent Director of the Company for a period of 5 (five) years upto 31<sup>st</sup> March, 2021. Now, the Board of Directors of the Company ('the Board') on 29<sup>th</sup> March, 2021, on the recommendation of the Nomination and Remuneration Committee, recommended the re-appointment of Mr. Bhanubhai Patel as an Independent Director of the Company with effect from 1<sup>st</sup> April, 2021 to the members in terms of Sections 149, 150 and 152 read with Schedule IV and other applicable provisions, if any, of the Companies Act, 2013 ("the Act") and the Companies (Appointment and Qualification of Directors) Rules, 2014 and the applicable provisions of the Securities and Exchange Board of India (Listing Obligations and Disclosure Requirements) Regulations, 2015 ("Listing Regulations") (including any statutory modification(s) or re-enactment(s) thereof, for the time being in force) and his appointment shall not be subject to retire by rotation. A notice has been received in writing from a member proposing Mr. Bhanubhai Patel as a candidate for the office of Director of the Company.

The Board is of the view that the continued association of Mr. Bhanubhai Patel would benefit the Company, given the knowledge, experience and performance of Mr. Bhanubhai Patel and the Board of Directors are also satisfied with the overall performance evaluation results of Mr. Bhanubhai Patel. Declaration has been received from Mr. Bhanubhai Patel that he meets the criteria of Independence prescribed under Section 149 of the Act read with the Companies (Appointment and Qualification of Directors) Rules, 2014 and Regulation 16 of the Listing Regulations 2015. In the opinion of the Board, Mr. Bhanubhai Patel fulfils the conditions specified in the Act, the Rules thereunder and the Listing Regulations 2015 for re-appointment as an Independent Director and that he is independent of the management of the Company. He is not disqualified from being appointed as a Director in terms of Section 164 of the Act and has given his consent to act as a Director.

Consent of the members by way of Special Resolution is required for re-appointment of Mr. Bhanubhai Patel, in terms of Section 149 of the Act.

Mr. Bhanubhai Patel and his relatives are interested in this Special Resolution. None of the other Directors and Key Managerial Personnel of the Company, or their relatives, is interested in this Special Resolution.

The Board recommends this Special Resolution for your approval.

Place: Ahmedabad Date: August 11, 2021

Registered Office: 9th Floor, Astron Tech Park, Near Satellite Police Station, Satellite, Ahmedabad - 380015 CIN: L65910GJ1994PLC023470 By order of the Board of Directors For, GALLOPS ENTERPRISE LIMITED

Balram Padhiyar Managing Director DIN : 01812132

# ANNEXURE TO ITEM NO. 2 OF THE NOTICE

**Details of Directors seeking appointment and reappointment at the forthcoming Annual General Meeting** (Pursuant to Regulation 36(3) of the SEBI (Listing Obligation and Disclosure Requirements) Regulations, 2015)

| Name                                                                                                    | Naginbhai Ganpatbhai<br>Patel                                                                                                    | Anand Sureshbhai<br>Lavingia                                                                                                    | Bhanubhai Patel                                                                     |
|----------------------------------------------------------------------------------------------------|----------------------------------------------------------------------------------------------------|----------------------------------------------------------------------------------------------------|-------------------------------------------------------------------------------------|
| Director<br>Identification No.                                                                                            | 00361230                                                                                                    | 05123678                                                                                                    | 3152871                                                                             |
| Date of Birth                                                                                                    | 22/05/1951                                                                                                    | 11/06/1988                                                                                                    | 13/09/1956                                                                          |
| Nationality                                                                                                    | Indian                                                                                                    | Indian                                                                                                    | Indian                                                                              |
| Date of Appointment<br>on the Board                                                                                       | 27.08.2008                                                                                                    | 11.08.2021                                                                                                    | 01.04.2016                                                                          |
| Qualifications                                                                                                    | M.Sc.                                                                                                    | Practising Company<br>Secretary                                                                                                    | B.E. Civil Engineer                                                                 |
| Expertise in specific<br>functional area                                                                                  | Expert in business of<br>builders, organizer & real<br>estate developer,<br>computer software<br>development                                                                             | Expert in the field of<br>legal and accounting<br>specifically in the<br>areas of laws like<br>Company Laws,<br>Security Laws, Labour<br>Laws, Bankruptcy<br>Laws, Taxation Laws,<br>etc. | Expert in Real Estate<br>field                                                      |
| Number of shares<br>held in the Company                                                                                   | 90,700                                                                                                    | NIL                                                                                                    | 1700                                                                                |
| List of Directorship<br>held in another<br>company (excluding<br>foreign company,<br>Private and Section 8<br>Companies)* | <ol> <li>Gallops Infrastructure<br/>Limited</li> <li>Karnavati Club Limited</li> <li>Rajpath Club Limited</li> <li>N G Realty Private<br/>Limited (Deemed<br/>Public Company)</li> </ol> | NIL                                                                                                    | NIL                                                                                 |
| No. of Board Meeting<br>attended during the<br>year                                                                       | 7                                                                                                    | NA                                                                                                    | 7                                                                                   |
| Chairman/Member in<br>the Committees of<br>the Boards of<br>companies in which<br>he is a Director*                       | Chairman in 2<br>Committees                                                                                                    | NA                                                                                                    | <ol> <li>Chairman in 2<br/>Commmittes</li> <li>Member in 1<br/>Committee</li> </ol> |
| Relationships<br>between the<br>Directors inter-se                                                                        | Mr. Naginbhai G. Patel is<br>an uncle of Ms. Pooja N.<br>Patel.                                                                                                    | NIL                                                                                                    | NIL                                                                                 |